<u>https://login.aruba.it/auth/realms/partner/protocol/openid-connect/auth?response\_type=code&client\_id=pannello-partner&redirect\_uri=https://areaclienti.arubapec.it/arubapec/login-callback&platformType=arubapec</u>

| Cestore di Posto Centificatio ed Autorito di Centificazione |                                                                                                    |                                       |                                  |
|-------------------------------------------------------------|----------------------------------------------------------------------------------------------------|---------------------------------------|----------------------------------|
|                                                             | Pannello di Gestione                                                                                                    |                                       |                                  |
|                                                             | Username Hai dimenticato l'username                                                                                                    | ?                                     | Usare l'indirizzo PEC            |
|                                                             | Password Hai dimenticato la password                                                                                                    | ?                                     | Usare password della casella PEC |
|                                                             | Accedi                                                                                                    |                                       |                                  |
|                                                             |                                                                                                    |                                       |                                  |
|                                                             | ©2022 Aruba PEC S.p.A P.IVA 01879020517- REA: BG-445886 - <u>Privacy</u> - All rights rese<br><u>Cookie policy</u> - <u>Personalizza cookie</u> | rved                                  | NPTCHA                           |
|                                                             |                                                                                                    | Protetto da reCA<br>Privacy - Termini |                                  |

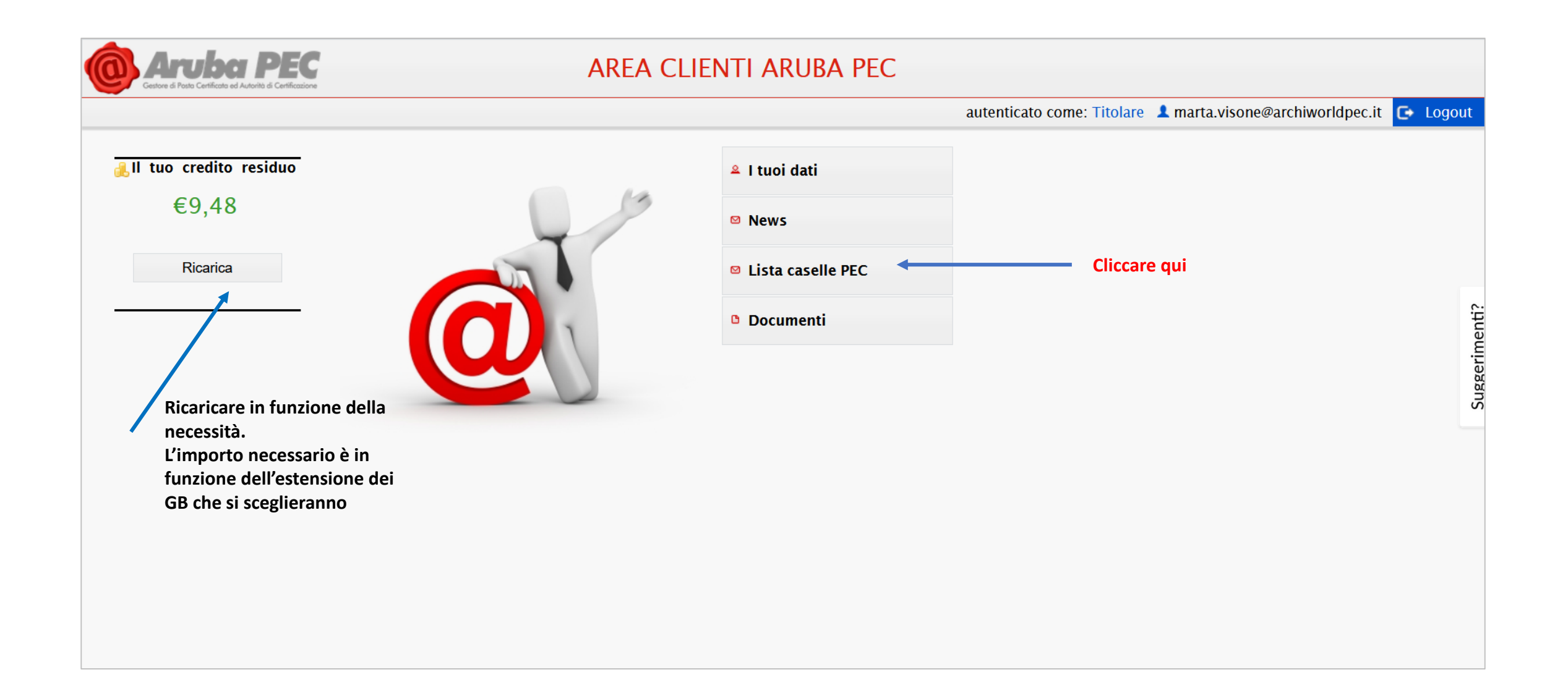

autenticato come: Titolare 💄 marta.visone@archiworldpec.it 🕞 Logout

| - Il tuo credito, residuo | Parametri di ricerca          |              |                              |             |                       |             |                   |                |                    |                   |          |
|---------------------------|-------------------------------|--------------|------------------------------|-------------|-----------------------|-------------|-------------------|----------------|--------------------|-------------------|----------|
|                           | Casella/Indirizzo completo:   |              |                              |             |                       |             |                   |                |                    |                   |          |
| €9,48                     | Stato: Certifi                | cato         | ~                            |             |                       |             |                   |                |                    |                   |          |
|                           | Solo Caselle DEMO:            |              |                              |             |                       |             |                   |                |                    |                   |          |
| Ricarica                  | Data Certificazione Da:       | A:           |                              |             |                       |             |                   |                |                    |                   |          |
|                           | Data Scadenza Da:             | A:           |                              |             |                       |             |                   |                |                    |                   |          |
| A                         | Data Disdetta Da:             | A:           |                              |             |                       |             |                   |                |                    |                   | -        |
| 🔆 Home                    |                               |              |                              |             |                       |             |                   |                |                    |                   |          |
|                           | P Cerca                       |              |                              |             |                       |             |                   |                |                    |                   |          |
|                           | 📢 🛹 righe: 1 - 1 di 1 🕨       | ►I           | righe per pagina 30 🗸        | p           | agina: <mark>1</mark> | di 1 🖸      |                   |                |                    |                   |          |
|                           | Indirizzo ÷                   | Classe \$    | Extra inbox/archivio<br>(Gb) | Stato \$    | Sospesa<br>il         | Richiesta 💠 | Certificata<br>il | Disdetta<br>il | Fine<br>Competenze | ➡ Tipo<br>Rinnovo | + Durata |
|                           | marta.visone@archiworldpec.it | PRO<br>(old) | 3/3                          | Certificato |                       | 18/07/2014  | 18/07/2014        |                | 18/07/2022         | Tacito<br>Rinnovo | 1        |
|                           | Esporta: 🕢 CSV   🗶 Excel      |              |                              |             |                       |             |                   |                |                    |                   |          |
|                           |                               |              |                              |             |                       |             |                   |                |                    |                   |          |
|                           | Cliccare qu                   | i            |                              |             |                       |             |                   |                |                    |                   |          |

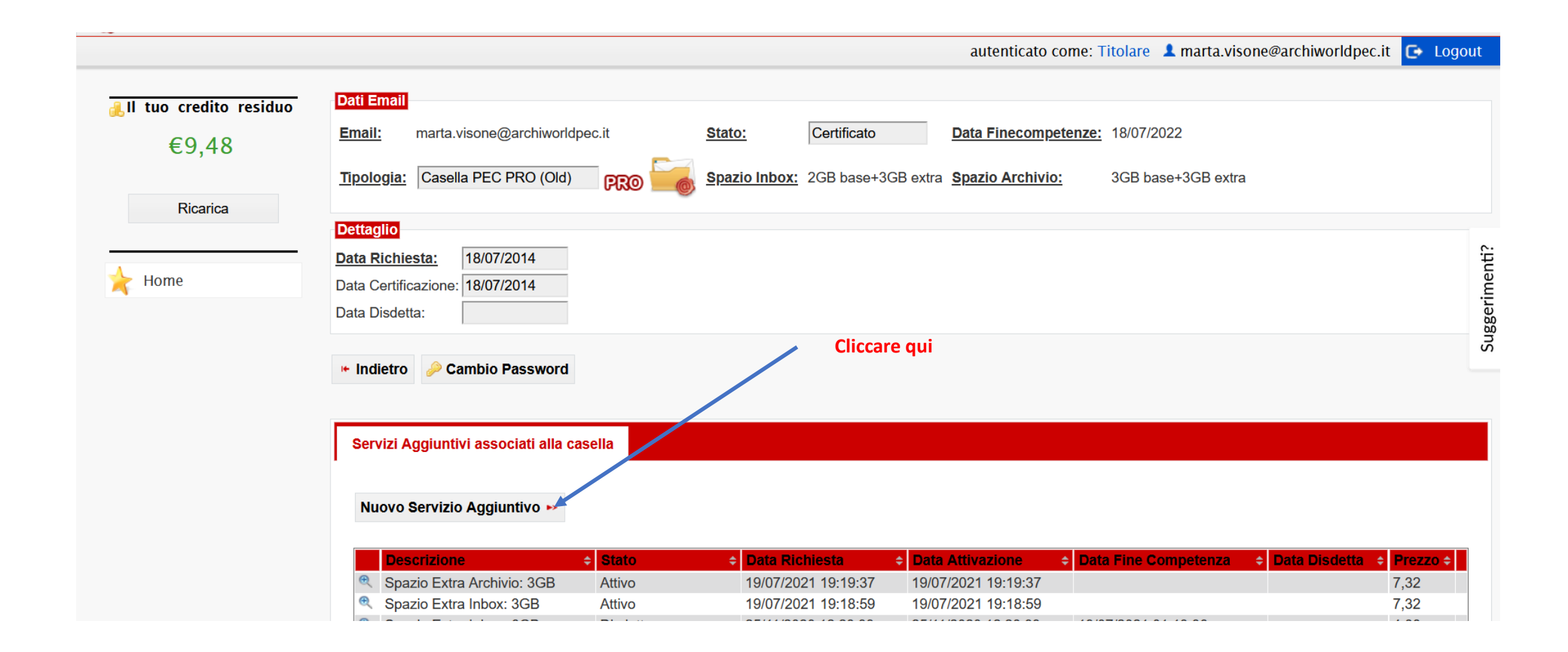

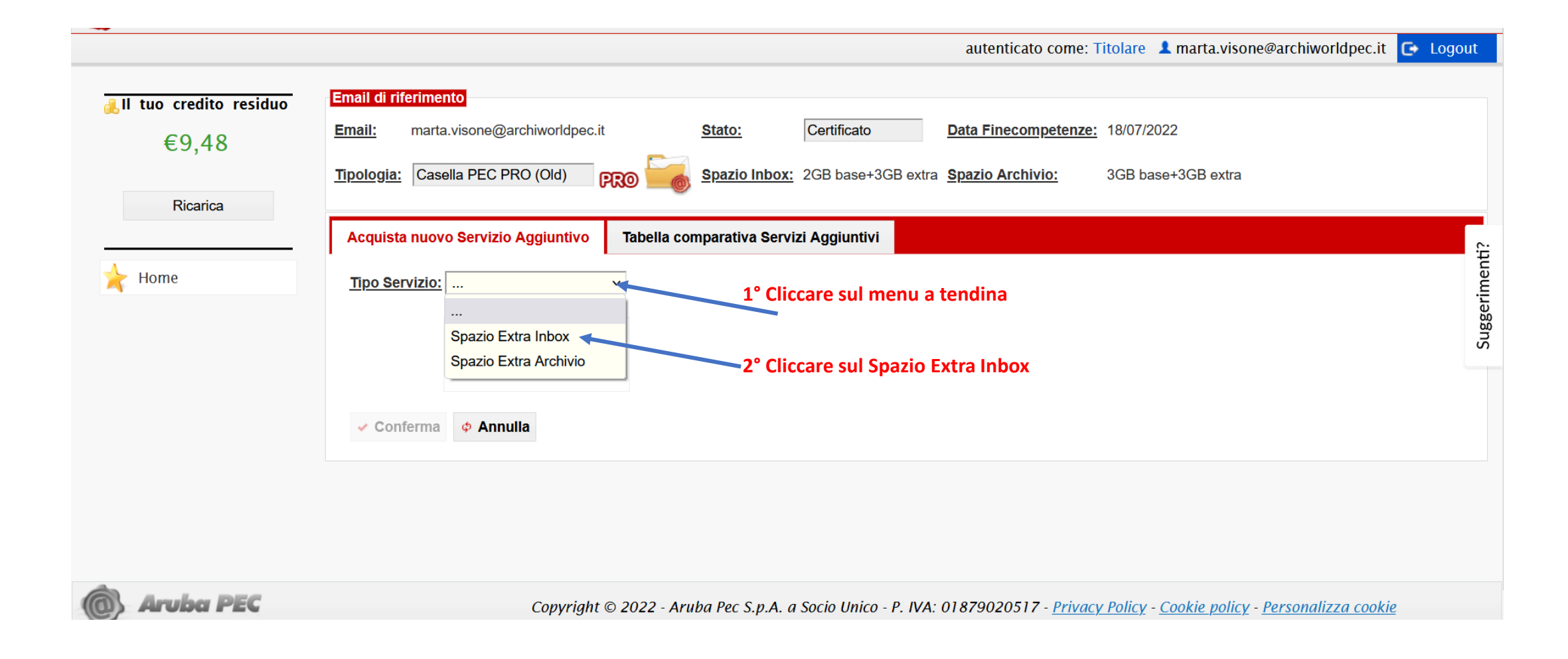

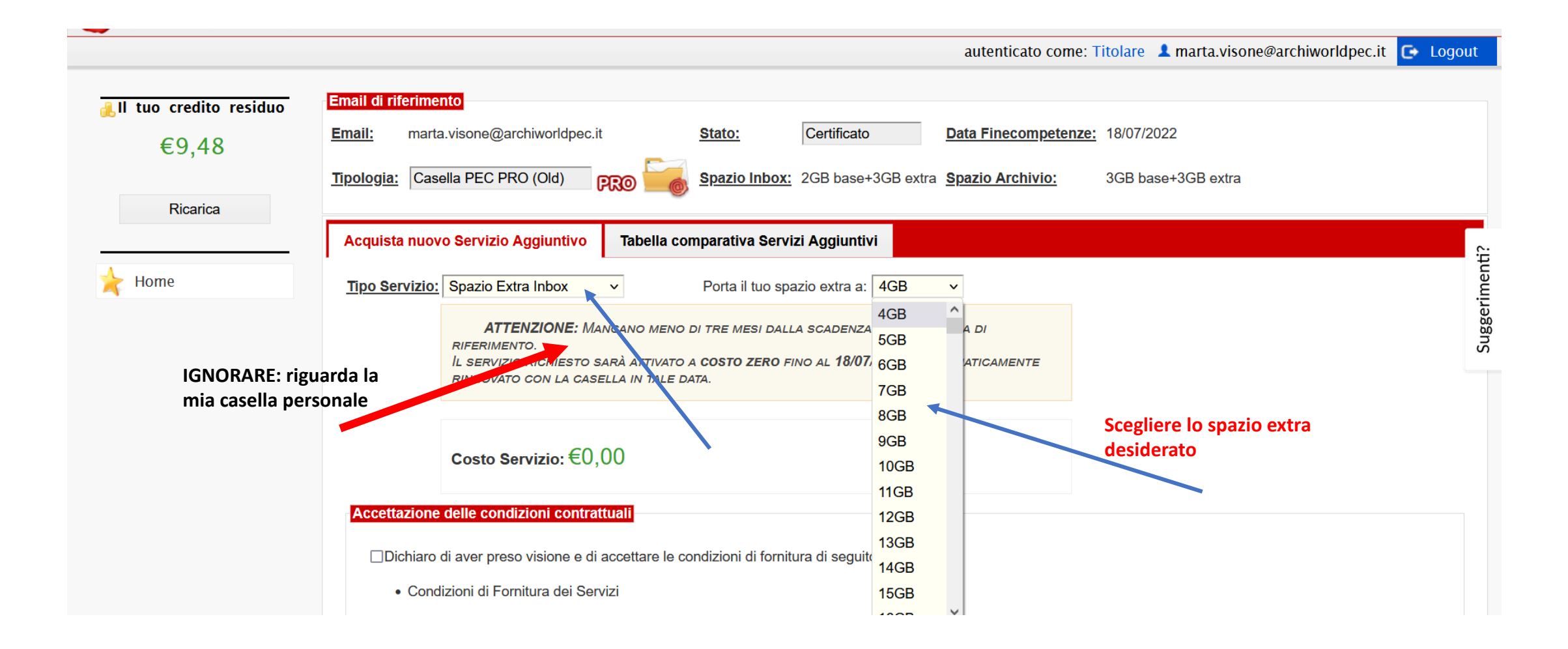

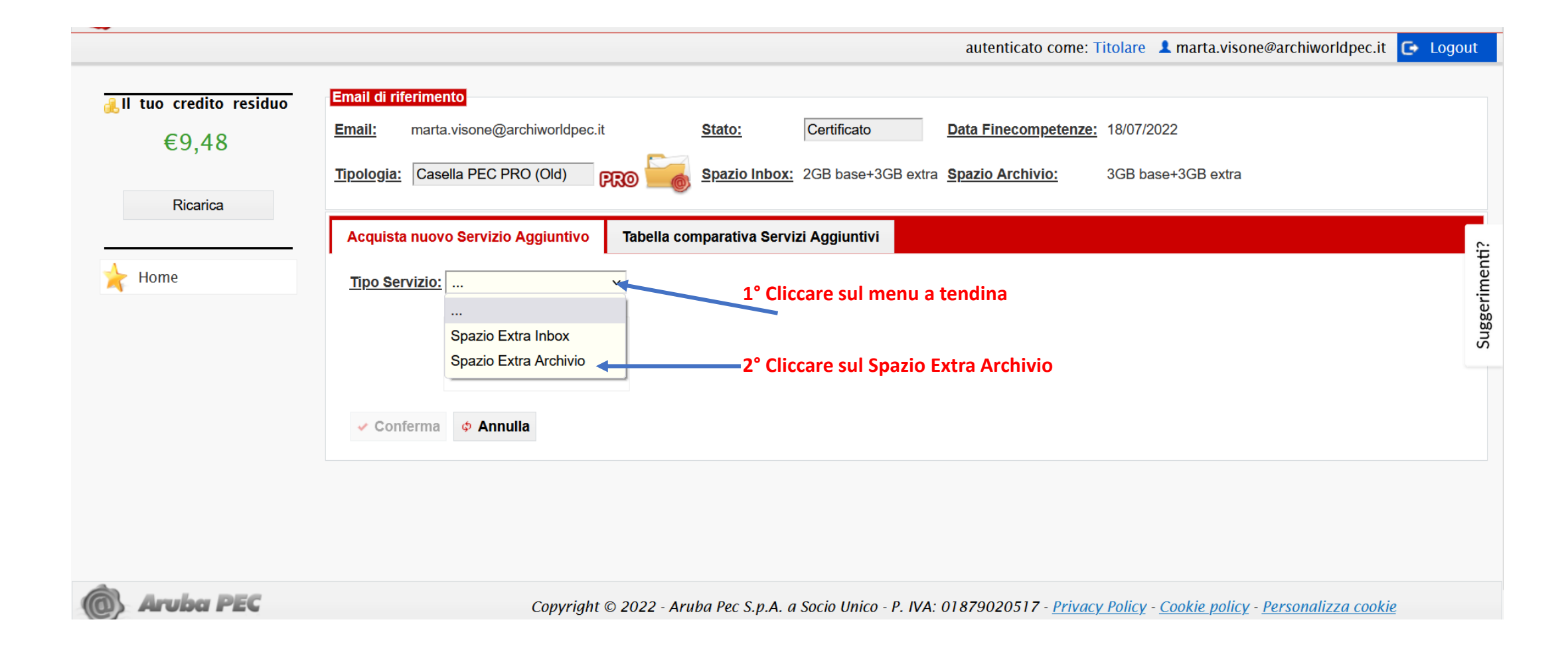

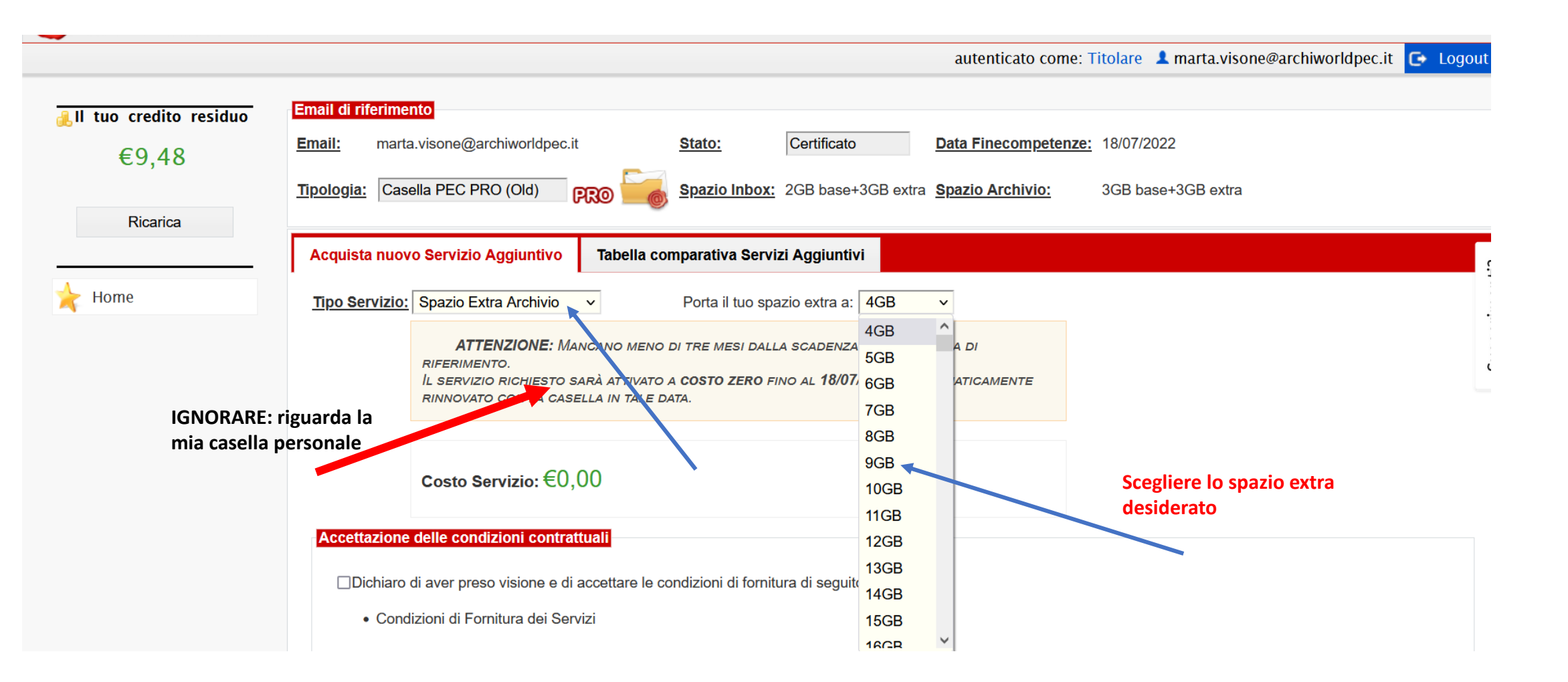